2020年1月21日 パソコンを使いこなす会

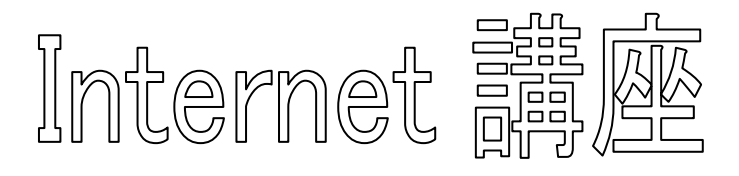

【第19回分科会のテーマ:ホームページ作成(3)】

インターネットサイト Jimdo(ジンドゥー)のサービスを利用してホームページ作成します。前2回の分科 会でホームページの骨格を作成しました。この作品を纏めて表示するホームページを作成しました。次のサ イトでご覧ください。<u>https://wanokai-pc.jimdofree.com/</u>

前回までの作品を仕上げるには、背景を自分好みに変更し、不要なカラムを削除してコンテンツを編集す る必要があります。この操作は、《Jimdo(ジンドゥー)はじめての基本操作[2019年夏]》 https://www.youtube.com/watch?v=mKblrzwQuGo が参考になります。

私のホームページの編集作業の過程で実施した操作を今回のメモとして纏めました。これを参考にして作品を完成してください。

- 1. ホームページの編集画面へ
- 1. 背景等の編集
- 3. カラムの削除
- 4. コンテンツの削除

【具体的内容:ホームページ作成(3)】

- 1. ホームページの編集画面へ
- ①. JINDO ログインサイトに行く

https://account.e.jimdo.com/ja/accounts/login/

②. メールアドレスとパスワードを入力して「ログイン」をクリック

| JIMDO                                   |                                                                     |
|-----------------------------------------|---------------------------------------------------------------------|
| CODE CODE CODE CODE CODE CODE CODE CODE | <b>新規登録</b><br>初めてジンドゥーをご利用される方はこ<br>ちらからご登録ください<br><b>アカウントを作成</b> |

③. JIMDO のトップページが表示される

<u>/</u>\_\_\_\_

5. コンテンツの編集

6. ホームページの URL をメールで送る

7. 不要なホームページを削除する

④. 右上の「すべてのホームページ」をクリック

| 8  | ÷ |                                          | JIMDO               | 0 | ් | ٩ | kamariya-hill-blog.ji.<br>全てのホームページ |
|----|---|------------------------------------------|---------------------|---|---|---|-------------------------------------|
| 88 |   | おはようございます!                               |                     |   |   |   |                                     |
| ۲  |   | ここでは以下のページの設定が行えます                       | ∂ 編集 🖸 閲覧 🔸 アップグレード |   |   |   |                                     |
|    |   | kamariya-hill-blog.jimdofree.com<br>Free | 届终福集日:2019年12月29日   |   |   |   |                                     |
|    |   | ホームページのボテンシャルを上げましょう                     |                     |   |   |   |                                     |

⑤. 編集対象のホームページの画像をクリックまたはその上部の「編集」をクリック

| 8  | ÷ | J                                                              | Ø                                        | ď | 4 | kamariya-hill-blog.ji<br>全てのホームページ | 69 |  |
|----|---|----------------------------------------------------------------|------------------------------------------|---|---|------------------------------------|----|--|
| 88 |   | おはようございます!                                                     |                                          |   |   |                                    |    |  |
| ٢  |   | ここでは以下のページの設定が行えます<br>kamariya-hill-blog.jimdofree.com<br>Free | ✔ 編集 ご 閲覧 →, アップグレード ■ 量換編集日:2019年12月29日 |   |   |                                    |    |  |
| _  |   | ホームページのホテンジャルを上げましよう                                           |                                          |   |   |                                    |    |  |

⑥. トップページが表示され、編集が可能になる

| <ul> <li>▶ップページ - kamariya-hill-bl_×</li> <li>管理メニュー</li> </ul> | JIMDO                                                                                                    | □ 「↓ ↓ アップグレード |
|-----------------------------------------------------------------|----------------------------------------------------------------------------------------------------|----------------|
|                                                                 | パソコン・スマホ相談室                                                                                                    |                |
|                                                                 | レップページ         相談室のご案内         実績         今後の予定                                                                                                    |                |
|                                                                 | 相談室へのお誘い<br>インターネットは、世界への窓・百科事典です。<br>パソコン・スマホを使いこなして好奇心を満たしましょう!使い方のお手伝いをします。<br>あなたの「困った!」についてお答えします。<br>それぞれのレベル・ペースに合わせ、おひとり約1時間の個別指導です。<br>ワード、エクセルの操作やインターネット検索及びタブレット・スマホの操作についてアドバイスします。 |                |

- 2. 背景等の編集
- ①. 「管理メニュー」をクリック
- ②. 「メニュー」が表示される
- ③. 「デザイン」をクリック
- ④. 「スタイル」をクリック

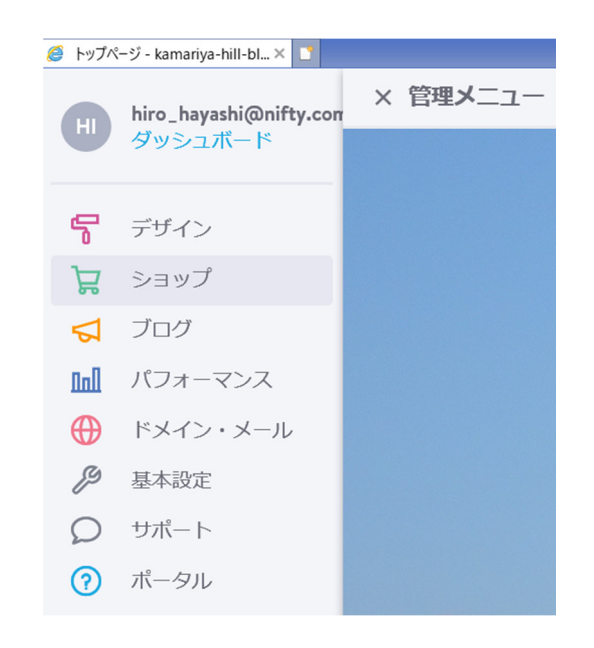

⑤. 「詳細設定」を「オン」にする

| 🧭 トップパージ - kamariya-hill-bL.× 🚺                                                 |       |              |
|---------------------------------------------------------------------------------|-------|--------------|
| レイアウト スタイル 背景                                                                   | 🖵 🛛 🗖 | ? × ^        |
| て<br>洋細設定                                                                       |       |              |
|                                                                                 |       |              |
| 編集したいコンテンツをクリッククすると、編集画面が上部に表 こう、 の、 カニー・ トー・ トー・ トー・ トー・ トー・ トー・ トー・ トー・ トー・ ト |       |              |
| P # #### パソコン・スマホ相談室                                                            |       |              |
|                                                                                 |       |              |
|                                                                                 |       |              |
| トップページ 相談室のご案内 実績 今後の予定                                                         |       |              |
|                                                                                 |       | 4            |
|                                                                                 |       | -            |
| 相談室へのお誘い                                                                        |       | size and the |

- ⑥. 対象をクリックすると編集道具が表示される
- ⑦. フォント等を変更できる

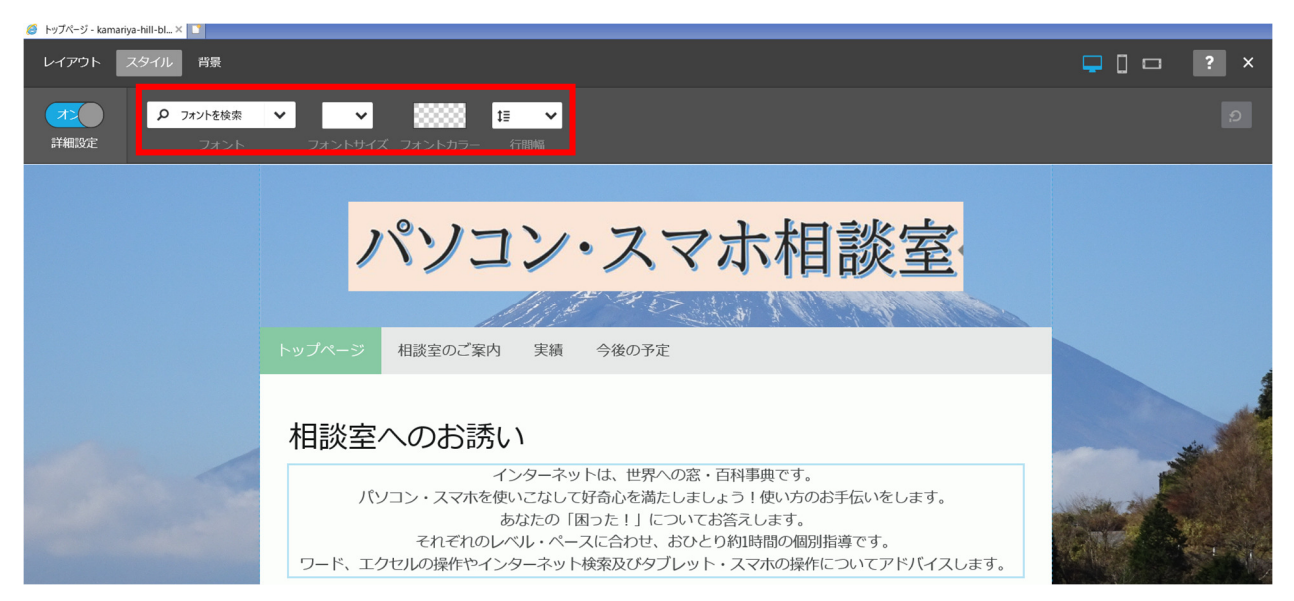

#### ⑧. 変更例

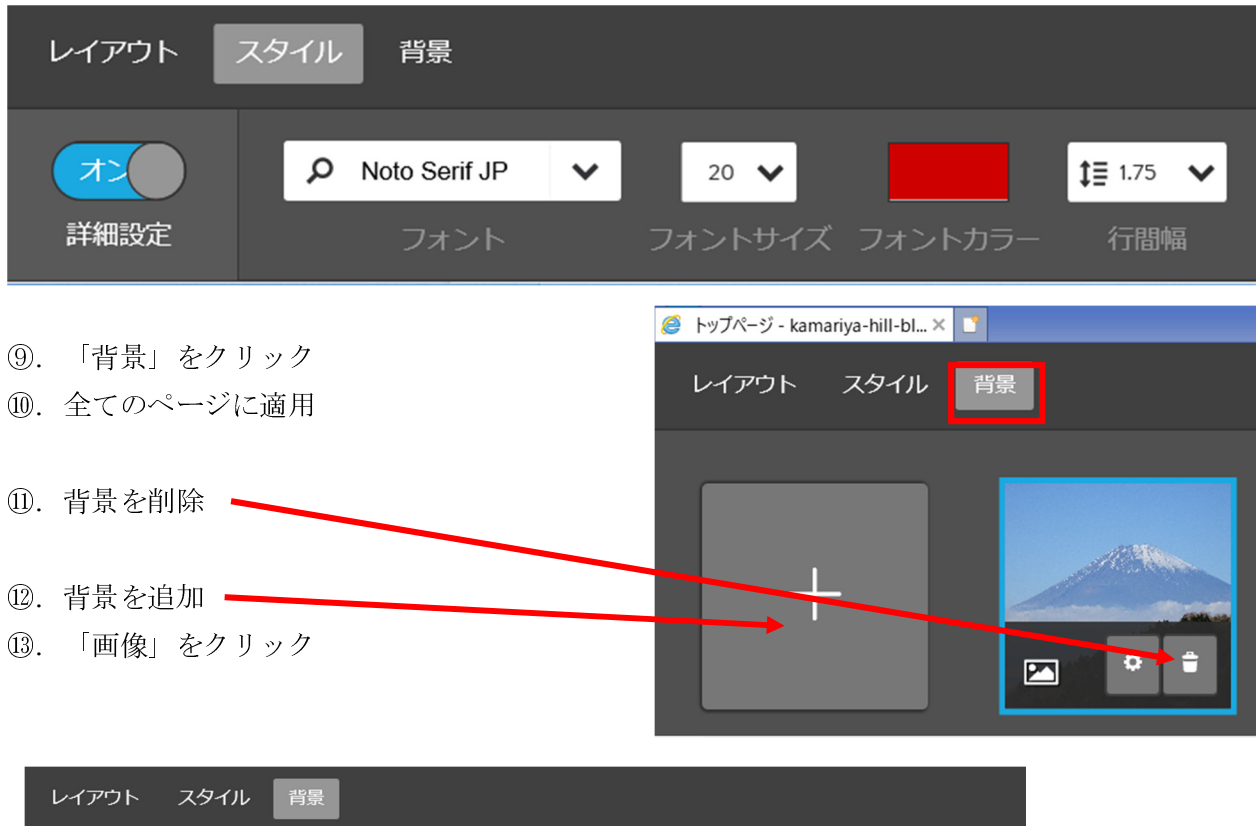

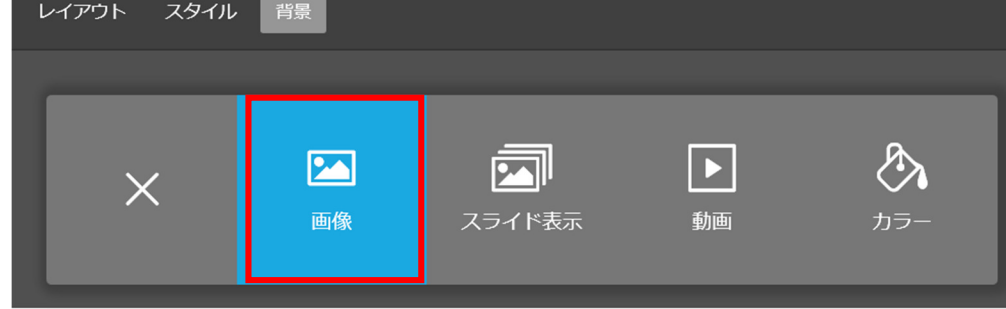

・・パソコンに保存した画像をアップロードする

| 🧭 相談聖のご第内 - kamariya × 🔺                      |       |     |
|-----------------------------------------------|-------|-----|
| レイアウト スタイル 背景                                 | ₽ 🛛 🗖 | ¢?× |
| X         画像設定           この背景画像をすべてのページに設定しまし |       |     |
|                                               |       |     |
| <                                             |       | >   |

(b). 背景が完成したら、「X」をクリックして背景編集画面を閉じる

- 3. カラムの削除
- ①. 当該カラムを選択する
- ②. 「カラムを編集」をクリック

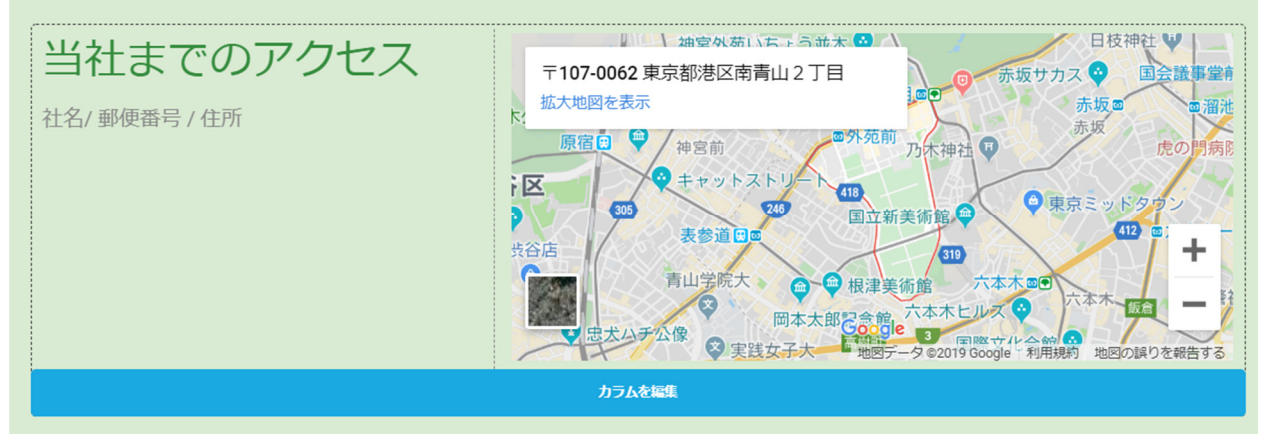

③. 左側の「削除 (ゴミ箱マーク)」をクリック

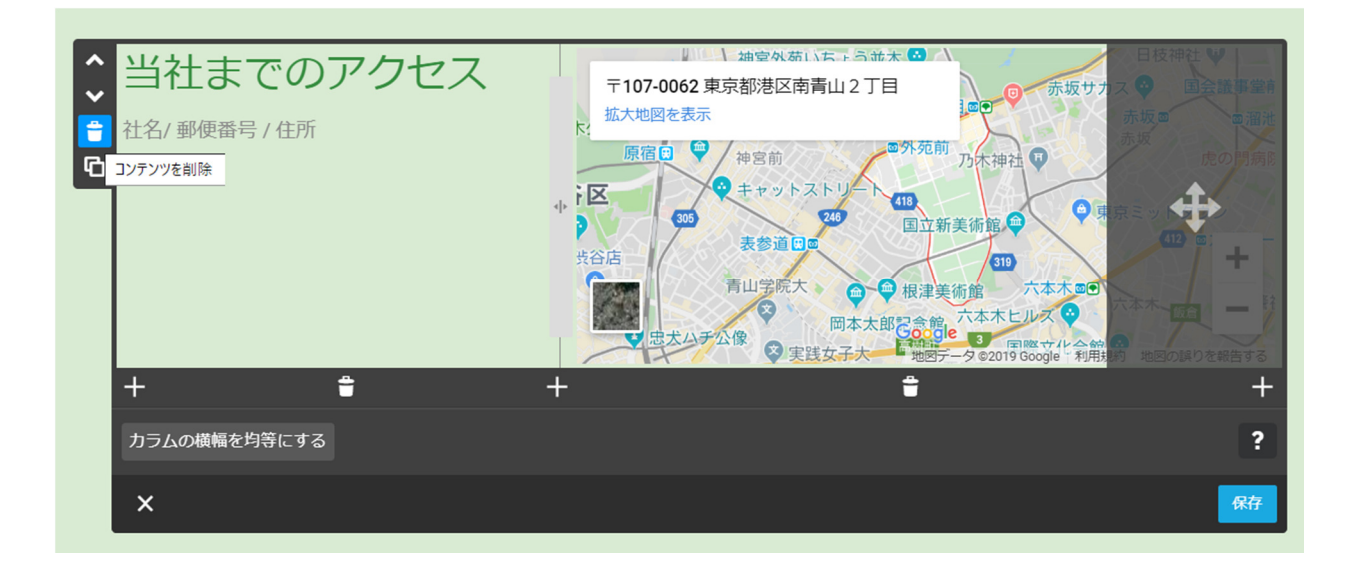

④. 「はい、削除します」をクリック

| 当社までのアクセス  | このコンテンツを削除してもよろしいですか?<br>注意 このカラム内のすべての3項目が削除されます                                                                                                    |
|------------|----------------------------------------------------------------------------------------------------|
| 社名/郵便番号/住所 |                                                                                                    |
|            | 区     ● キャットストリー     ● 東京ミットタウン       支谷店     10     国立新美術館       青山学院大     ● 根津美術館     10       市山学院大     ● 根津美術館     「本木町●       市山学院大     ● 根津美術館     「本木町●       市本大部<     ○ 二     日本大部       田本大部     ○ 二     日本大部       田本大部     ○ 二     日本大部       日本大部     ○ 二     日本大部       日本大部     ○ 二     日本大部 |

- 4. コンテンツの削除
- ①. 対象コンテンツをクリック

| ^ | Jimdoで簡単ホームページ作成!                                            |
|---|--------------------------------------------------------------|
| * | Jimdoで、世界でたったひとつ、あなただけのホームページをつくりましょう。                       |
| 6 | クリック&タイプ操作で、画像やフォームなどのコンテンツ追加、文章の作成、編集が驚くほど簡単にできま            |
|   | す。<br>ソーシャルボタン、ブログの作成も対応しています。 画面右下の [ログイン] をクリックしてパスワードを入   |
|   | カしてください。<br>[ログアウト プレビュー]が表示されている場合は、ログイン状態ですので、編集を開始する事が可能で |
|   | す。<br>編集画面にログインすると、 [+ボタン] をクリックしてお好みの項目を追加できます。             |
|   |                                                              |
|   | × 条                                                          |

②. 「コンテンツを削除」をクリック

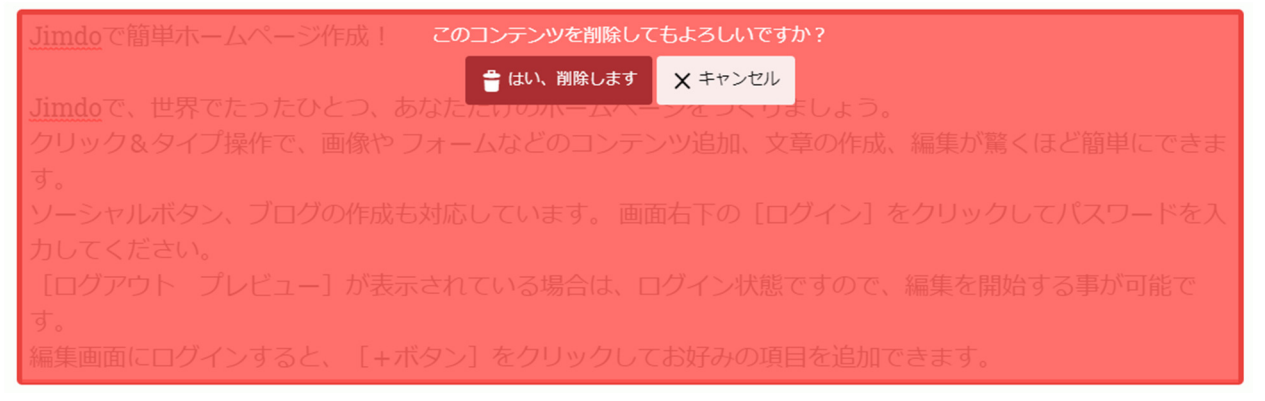

- ③. 「はい、削除します」をクリック
- 5. コンテンツの編集
- ①. 「コンテンツを追加」をクリック

| トップページ 相談室のご案内   | 実績  | 今後の予定    |  |  |  |  |  |  |  |
|------------------|-----|----------|--|--|--|--|--|--|--|
| 最近の実績            |     |          |  |  |  |  |  |  |  |
| 2019年12月11日(水) 🦻 | 柳町コ | ミュニテイハウス |  |  |  |  |  |  |  |

### ②. 「見出し」をクリック

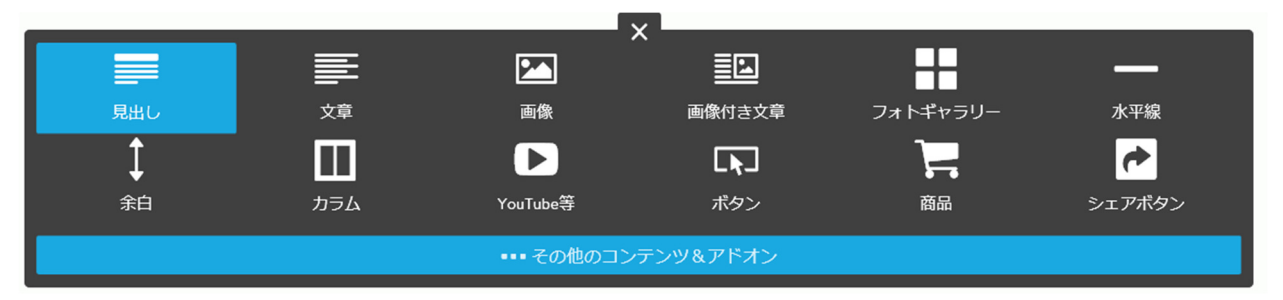

# ③. 入力して大きさ(大、中、小)を決め、「保存」をクリック

| ^      | 2019年12月15日(日) | 並木コミュニティハウス |       |    |
|--------|----------------|-------------|-------|----|
| ¥<br>∎ | 大 中 小          |             |       | ?  |
| ዑ      | ×              |             | 保存しない | 保存 |

## ④. その他の項目

|                      |                     | ×            |                           |                   |                           |
|----------------------|---------------------|--------------|---------------------------|-------------------|---------------------------|
|                      |                     |              |                           |                   | —                         |
| 見出し                  | 文章                  | 画像           | 画像付き文章                    | フォトギャラリー          | 水平線                       |
| Ĵ                    |                     |              |                           | 7                 | <b>~</b>                  |
| 余白                   | カラム                 | YouTube等     | ボタン                       | 商品                | シェアボタン                    |
| - その他コンテンツ           |                     |              |                           |                   |                           |
| ♀ Google マップ         | 📩 ファイルダウンロ          | コード 🗩 ゲストブ   | พว 🛃                      | 商品カタログ 4          | ・ ウィジェット / HTML           |
| 🗹 フォーム               | Ⅲ 表                 | f Facebook   | ر 🔽 د                     | Twitter a         | N RSSフィード                 |
| - アドオン               |                     |              |                           |                   |                           |
| 🎽 メルマガ登録フォーム         | <b> </b> 力 ス タ ム 検索 | 🛄 Google力    | レンダー 🧕                    | Instagramフィード     | PDF埋め込み                   |
| 🧾 予約ボタン              | POWr Form           | 🗞 Social Icc | on Buttons 🛛 🕘            | Countdown Timer 🗧 | <sup>分</sup> Popup Window |
| 🛱 Comments & Reviews | 🖾 POWr Slider       | POWr Ga      | illery 🕇                  | Hit Counter       | FAQ                       |
| POWr Ecommerce       | Payment Button      | 🛱 Multi-Loo  | :ation Map <sup>쇼</sup> 오 | Live Chat         | Tabs                      |
| Hore Plugins         |                     |              |                           |                   |                           |

⑤. 削除

| <u>^</u> | セル1 セ |    |    |    |    |   |  |  |  |  | セル2 |   |    |            |   |   |  |  |  |  |    |
|----------|-------|----|----|----|----|---|--|--|--|--|-----|---|----|------------|---|---|--|--|--|--|----|
|          |       |    |    |    |    |   |  |  |  |  |     |   |    |            |   |   |  |  |  |  | E  |
| Ф        | <     |    |    |    |    |   |  |  |  |  |     |   |    |            |   |   |  |  |  |  | >  |
|          | i     | Ļ. | ₽× | ļΠ | ШÎ | × |  |  |  |  | В   | I | 90 | <u>5</u> 5 | • | • |  |  |  |  | ?  |
|          | ×     |    |    |    |    |   |  |  |  |  |     |   |    |            |   |   |  |  |  |  | 保存 |

6. ホームページの URL をメールで送る

### ①. JIMDO ホームページの編集画面の上部は次のようになっている

| ▶ップページ - kamariya-hill-blog ペ × +                                    |                                              |            | - 🗆 X             |
|----------------------------------------------------------------------|----------------------------------------------|------------|-------------------|
| $\leftrightarrow$ $\rightarrow$ C $\triangle$ (end) cms.e.jimdo.com/ | /app/s6af50346843305b7/pce63ba6126e2c382/? 🛧 | 🕹 😋 🍳      | 🎈 🧟 🖾 🖌 🛞 🗄       |
| 🔢 アプリ 🔇 新しいタブ 💁 Google 翻訳 🤰                                          | 🔀 三井住友信託銀行 🛛 IE ブックマーク 🔣 Google Scholar      |            | » 📙 その他のブックマーク    |
| ≡ 管理メニュー                                                             | JIMDO                                        | ₽ <b>f</b> | <b>〔1</b> アップグレード |

#### ②. 「プレビュー」をクリックすると下の図になる

| Shttps://kamariya-hill-blog.jimdofr × +                                     | - 🗆 X          |
|-----------------------------------------------------------------------------|----------------|
| ← → C 🏠 💼 cms.e.jimdo.com/app/cms/preview/index/pageld/2627304633 📼 😒 🐰 🌄 🍕 | 🗣 🧟 🖾 🔺 🛞 🗄    |
| 🚻 アブリ 📀 新しいタブ 峰 Google 翻訳 🔀 三井住友信託銀行 📒 IE ブックマーク 🔣 Google Scholar           | » 🧧 その他のブックマーク |
| ← 編集画面に戻る                                                                   | f 訪問者を増加させる    |
|                                                                             | A              |

③. 「閲覧」をクリックすると下の図になる

| 📀 https://kamariya-hill-blog.jimdof: × 🗾 さぁ、はじめましょう - kamariya-hill-b 🗙 -             | +                | - 🗆 X          |
|---------------------------------------------------------------------------------------|------------------|----------------|
| $\leftarrow \rightarrow \mathbf{C}$ $\bigtriangleup$ lamariya-hill-blog.jimdofree.com | 됴 ☆ 🕹 🚰 🤾 🗣      | 🎑 互 👗   🏽 🗄    |
| 🏭 アブリ 📀 新しいタブ 👒 Google 翻訳 🚺 ニチビ友信記版行 📒 IE ブックマーク                                      | 🐼 Google Scholar | » 📙 その他のブックマーク |
|                                                                                       |                  | -              |

- ④. これがホームページの閲覧状況
- ⑤. このサイトのアドレスをコピーする具体的には:
  - ①. アドレスバーをクリックする
  - ②. すべて選択: Ctrl キーを押してA キーを押す
  - ③. コピーする: Ctrl キーを押して C キーを押す
- ⑥. この URL を林≪hiro\_hayashi@nifty.com≫へメール本文に貼り付けて(Ctrl キーを押して V キーを押す)送る
- ⑦. 「編集画面に戻る」をクリック

- 7. 不要なホームページを削除する
- ①. 対象 HP の「編集」をクリック
- ②. 「削除」をクリック

| hiro-hayashi-2.jimdosite.com<br>Play           | 未公開 hiro<br>Free   | ı-kamariya.jimdofree.com<br>₽                                                                  | N    |
|------------------------------------------------|--------------------|------------------------------------------------------------------------------------------------|------|
| <i>ชื</i> ่บ>้                                 | ユボードをみる            | ダッシュボー                                                                                         | ドをみる |
| ▶ アップグレード<br>hayashi-lab.jimdosite.com<br>Play | ♪ 編集<br>Paper Play | <ul> <li>★ アップク ード ク 新</li> <li>→ hayashi,jimdosite.com</li> <li>ご 閲覧</li> <li>● 前除</li> </ul> | 扁集   |
| All States                                     | コボードをみる            | ダッシュボー                                                                                         | ドをみる |

- ③. 問いかけに☑を付ける
- ④. 「ホームページを削除する」をクリック

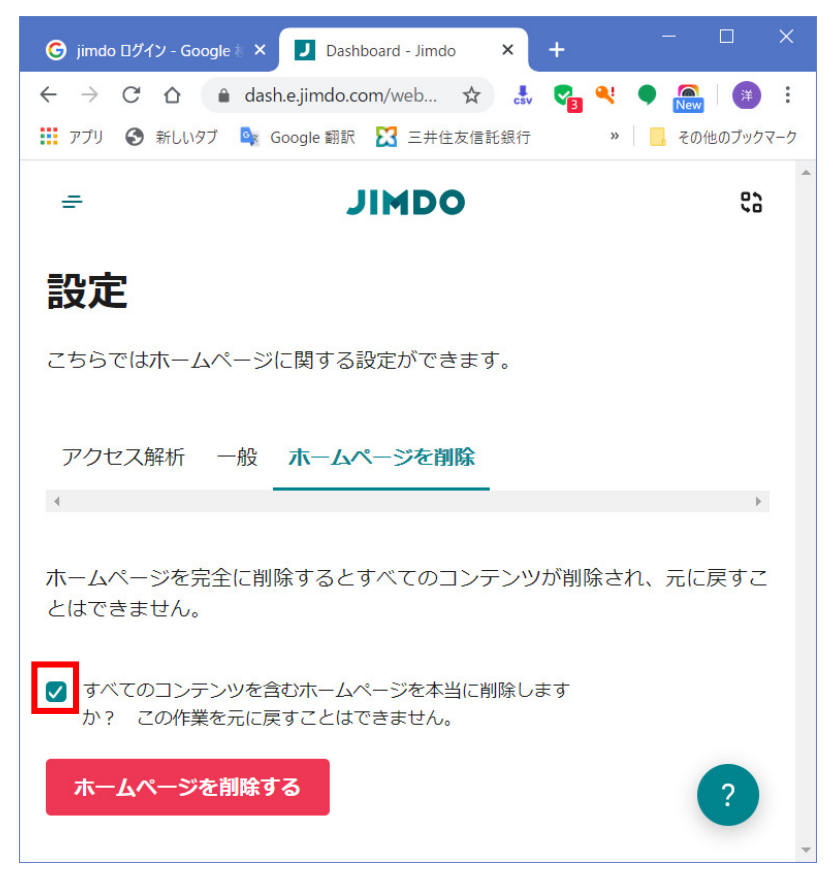